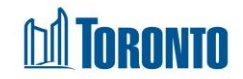

# **Client Discharge Screen**

Updated on February 2018

## Home > Client Management (Search Client) > Discharge

## **Business Purpose:**

The Client Management – Discharge page displays a tabular listing of the client's discharge history records plus any current admission to be discharged record for bed programs.

### How to:

- 1. For each client discharge record listed, the discharge Program Name, Admission Date, Discharge Date, Staff, Status and Actions are displayed.
- 2. Other than the Actions column on the table, each of the column headings are clickable and will execute a sort alternating between ascending and descending based upon the column heading. (For example, when you click on the Discharge Date, the discharge history records are then sorted in ascending order, the record with the oldest discharge date first.)
- **3.** The Actions column shows whether the discharge record is **View** only (already discharged) or can be **Discharge**. Both can be clicked to go to the detailed discharge screen.

### **Important Notes:**

- 1. The total number of records is shown at the bottom of every page.
- 2. Records with the Status of admitted, means that the client is still admitted and can be discharged.
- **3.** Records with the **Status** of discharged, means that the client is has been discharged already.